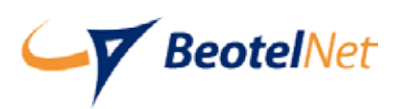

## *GeotelNet* Otvaranje pristupa na portalu **my.beotel.net**

Otvaranje pristupa dozvoljeno je svim BeotelNetovim korisnicima. Potrebno je da otvorite web adresu <u>https://my.beotel.net/access.action</u>. Otvoriće se strana kao na slici ispod:

| my beotel.net                                                    |                                                                                 | CY BeotelNe                                        |
|------------------------------------------------------------------|---------------------------------------------------------------------------------|----------------------------------------------------|
| Dobrodošli na port                                               | al my.beotel.net!                                                               |                                                    |
| Unesite e-mail adro<br>(koja je u našem si<br>unetu e-mail adres | esu na koju vam stižu ob<br>stemu). Nakon slanja po<br>u poruku sa linkom za na | aveštenja od nas<br>dataka dobićete na<br>Istavak. |
| Molimo vas da pop                                                | ounite sva polja ispod:                                                         |                                                    |
|                                                                  |                                                                                 |                                                    |
|                                                                  | <b>e</b> u <b>y</b>                                                             | <b>S</b>                                           |
|                                                                  |                                                                                 |                                                    |
| Taket ca                                                         | clika*- ouvo                                                                    |                                                    |
| E                                                                | -mail*: vas.email@beotel.ne                                                     | et                                                 |
| Matičn                                                           | i broj*: 0102030405067                                                          |                                                    |
|                                                                  |                                                                                 | Počalij                                            |

Unesite sve što je potrebno u formularu. Nakon potvrđivanja na uneti email biće vam poslat inicijalni aktivacioni link.

| Poslali smo vam e-mail s linkom za postavljanje pristupnih parametara. |
|------------------------------------------------------------------------|
| Molimo proverite vaš inbox.                                            |
|                                                                        |

Email koji vam je stigao treba da izgleda kao na slici ispod:

## Poštovani, Pristupne parametre za pristup portalu <u>my.beotel.net</u> možete podesiti klikom na link <u>https://my.beotel.net/portalParameters.action?pin=cWFDZpLyDmcWwKxLrbce</u> Srdačno Vaš, Beotel Net

Kliknite na link koji vidite u tekstu maila i otvoriće se sledeći korak u kom postavljate svoje korisničko ime i lozinku:

| my beotel.net                                                                                                    | Cy BeotelNet                                                                                                    |
|----------------------------------------------------------------------------------------------------|----------------------------------------------------------------------------------------------------|
| Podaci za pristup portalu su KORIS<br>korisničko ime unesite bilo koji vaš<br>koji koristi više korisnika, jer će svi<br>i ugovorima). Lozinku unesite prem<br>podataka dobićete na unetu e-mail<br>linkom. | SNIČKO IME i LOZINKA. Za<br>e-mail (nemojte unositi e-mail<br>oni imati pristup vašim podacima<br>la uputstvu ispod. Nakon slanja<br>adresu poruku sa aktivacionim |
| E-mail: neki.licni.email@                                                                                                    | mail.com                                                                                                    |
| Lozinka*: ••••••                                                                                                    | srednja                                                                                                    |
| Ponovite lozinku*: ••••••                                                                                                    | Pošalji                                                                                                    |
| Prihvatljiva lozinka može da bude "Srednja" ili "Ja                                                                                                    | Pošalji                                                                                                    |
| SREDNJE jaka lozinka treba da ima najmanje 7 ka                                                                                                    | aka".                                                                                                    |
| slova (A-Z) ili broja (0-9).                                                                                                    | araktera, sa obaveznom upotrebom velikog                                                                                                    |

Email adresa koju unesete u ovom koraku biće korisničko ime (username) kojim ćete se ubuduće logovati na portal. Ovde možete da unesete bilo koji aktivan email (aktivan jer ćemo vam na taj email poslati drugi, finalni aktivacioni link). Unesite željenu lozinku, dovoljno snažnu, prema uputstvu na dnu ovog prozora. Nakon prihvatanja otvara se prozor kao na slici ispod:

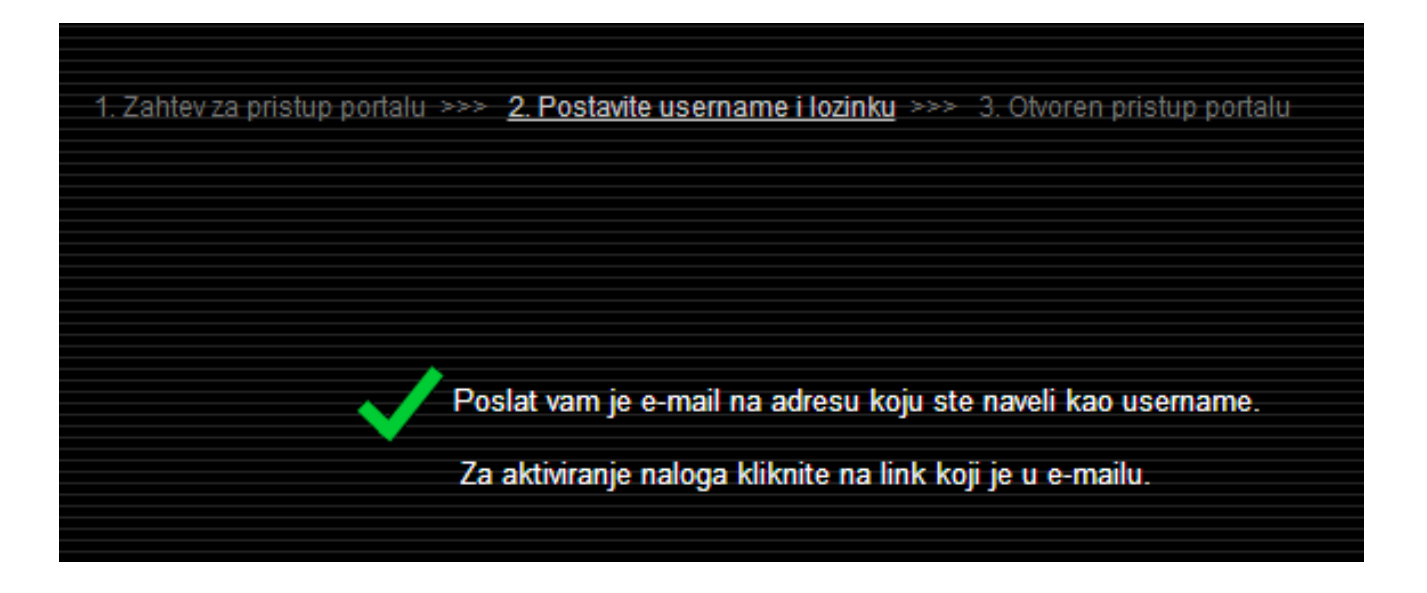

Email koji vam je stigao treba da izgleda kao na slici ispod. Kliknite na aktivacioni link koji vidite u tekstu maila.

## Poštovani,

Klikom na link ispod proverićemo ispravnost unetih podataka i otvoriti vam pristup portalu.

https://my.beotel.net/confirmPortalParameters.action?id=179&pin=cWFDZpLyDmcWwKxLrbce

Srdačno Vaš, BeotelNet

Ovim klikom uspešno ste otvorili pristup portalu.

Link "Povratak na početnu stranu" vodi vas na login stranicu gde možete uneti svoje korisničko ime i lozinku i započeti korišćenje svog BeotelNet portala.

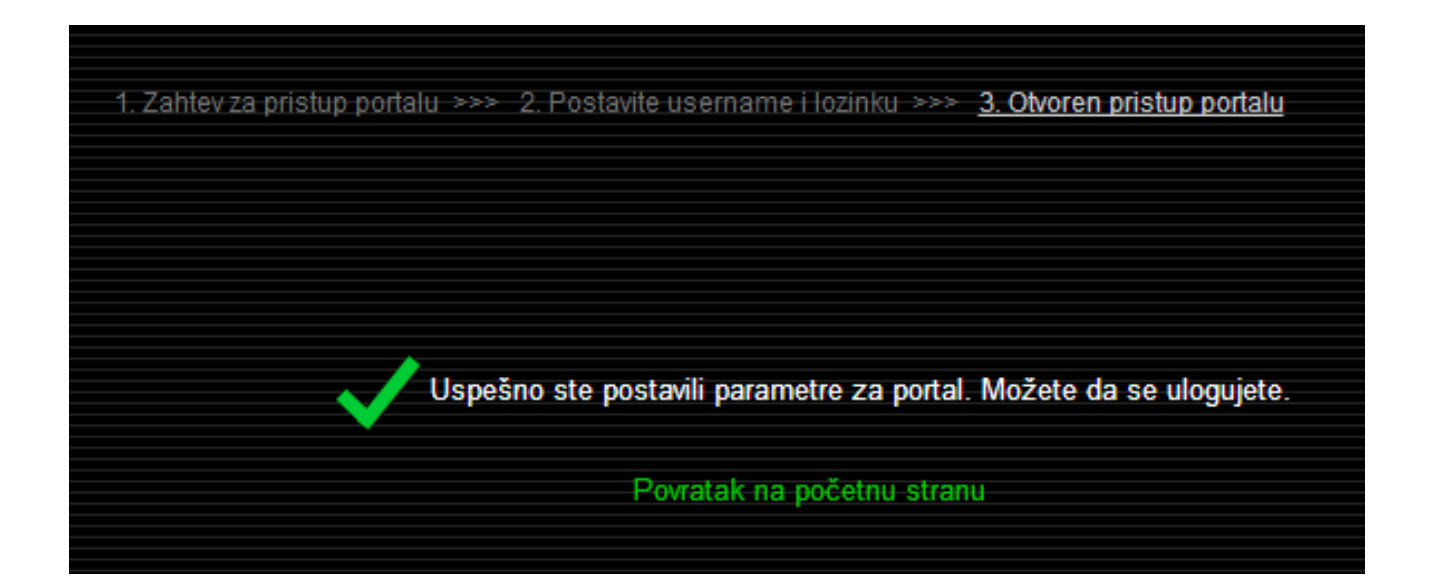